# **HKAPA WI-FI CONNECTION**

EDult

# USER GUIDE

- To guide on how to connect to the Wi-Fi System with wireless devices.
- Coverage included Platforms:
  - Windows
  - MacOS:
  - iOS
  - Android

## WINDOWS PLATFORM

• Switch on your device's Wi-Fi Functionality

| Settings                  |                                                                                                    |
|---------------------------|----------------------------------------------------------------------------------------------------|
| û Home                    | Wi-Fi                                                                                                    |
| Find a setting $\rho$     | Wi-Fi                                                                                                    |
| Network & Internet        | Con<br>Show available networks                                                                                                    |
| Status                    | Hardware properties                                                                                                    |
| ///wi-Fi                  | Manage known networks                                                                                                    |
| 문 Ethernet                | Random hardware addresses                                                                                                    |
| ଳ Dial-up                 | Use random hardware addresses to make it harder for people to track<br>your location when you connect to different Wi-Fi networks. This setting |
| ∞ VPN                     | applies to new connections.                                                                                                    |
| $r_{D}^{N}$ Airplane mode | Use random hardware addresses<br>Off                                                                                                    |
| (۱۶) Mobile hotspot       |                                                                                                    |

## WINDOWS PLATFORM

• In the list of wireless networks, click "HKAPA".

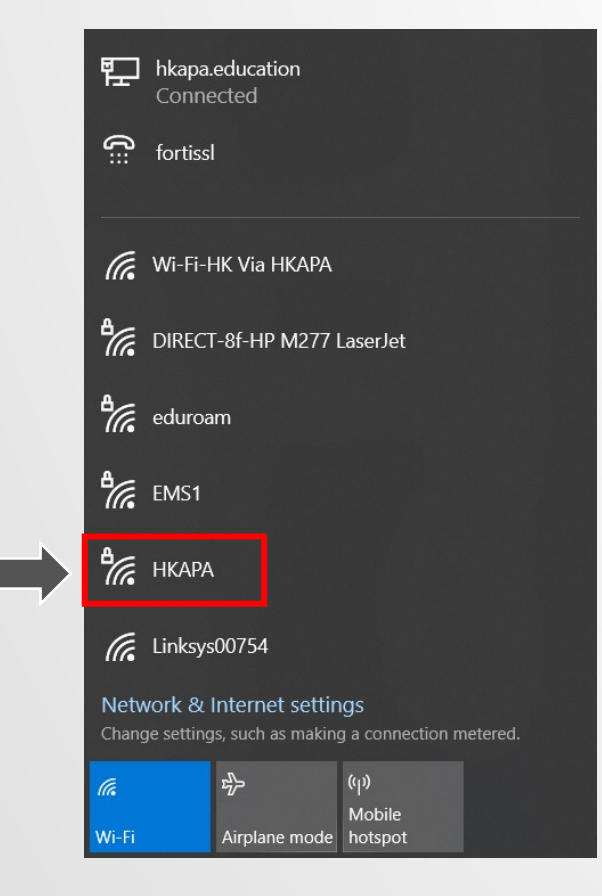

#### Click connect

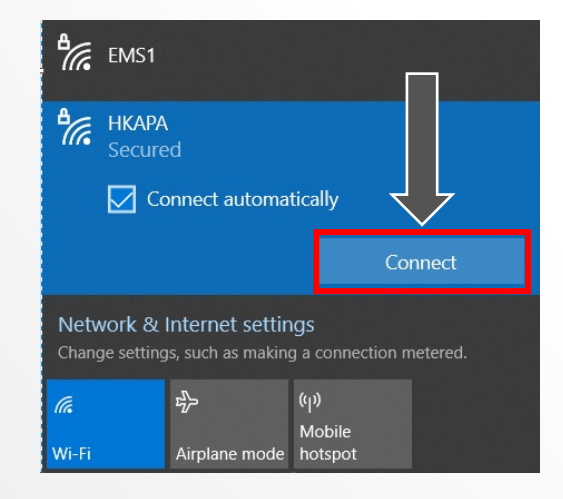

• Insert your Academy ID and password.

[Your ID is the email address before @] (no need to enter @hkapa.edu)

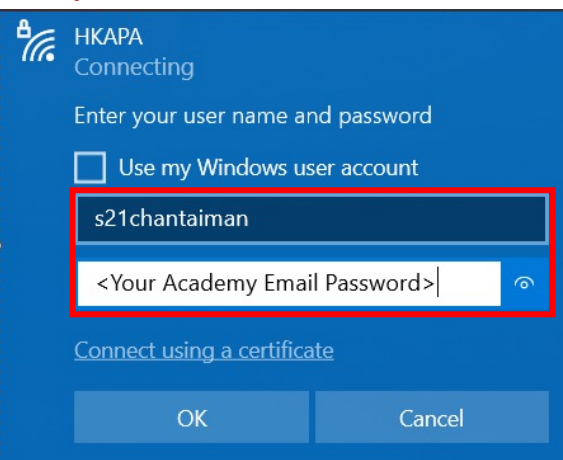

## WINDOWS PLATFORM

 After connecting to Wi-Fi system, open your web browser and go to an arbitrary website. e.g. www.hkapa.edu. A web portal page as below will be shown.

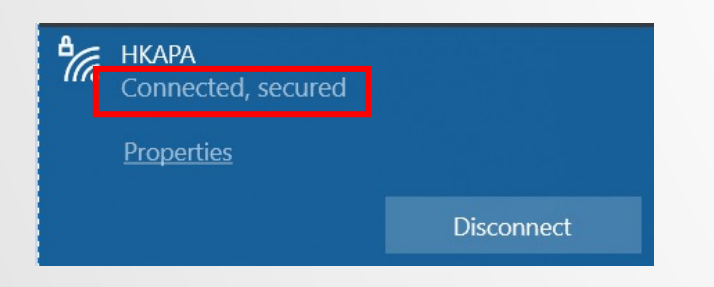

Go to Network, and click on Advanced

| ● ● ◎ 〈 〉 IIII Network                                                                                                    | Q Search                                                                                                    |                        |
|----------------------------------------------------------------------------------------------------|----------------------------------------------------------------------------------------------------|------------------------|
| Location: Automatic                                                                                                    | $\odot$                                                                                                    |                        |
| Bluetooth PAN<br>Not Connected<br>USB 10/11000 LAN<br>Not Connected                                                                                                    | Turn Wi-Fi On                                                                                                    | Make sure to "Turn on" |
| <ul> <li>Belkin USB-C LAN</li> <li>Not Connected</li> <li>Wi-Fi</li> <li>Off</li> <li>Automation</li> <li>Ask to join</li> <li>forticlient_</li> <li>Not Connected</li> <li>Not Connected</li> <li>Not Connected</li> <li>Not Connected</li> <li>Ask to join</li> <li>Ask to join</li> <li< th=""><th>Cally join this network<br/>n Personal Hotspots<br/>n new networks<br/>orks will be joined automatically. If<br/>pervorks are available, you will be<br/>a joining a new network.</th><th></th></li<></ul> | Cally join this network<br>n Personal Hotspots<br>n new networks<br>orks will be joined automatically. If<br>pervorks are available, you will be<br>a joining a new network. |                        |
| +       -       ⊡ ×    Show Wi-Fi status in menu bar                                                                                                    | Advanced ?                                                                                                    |                        |

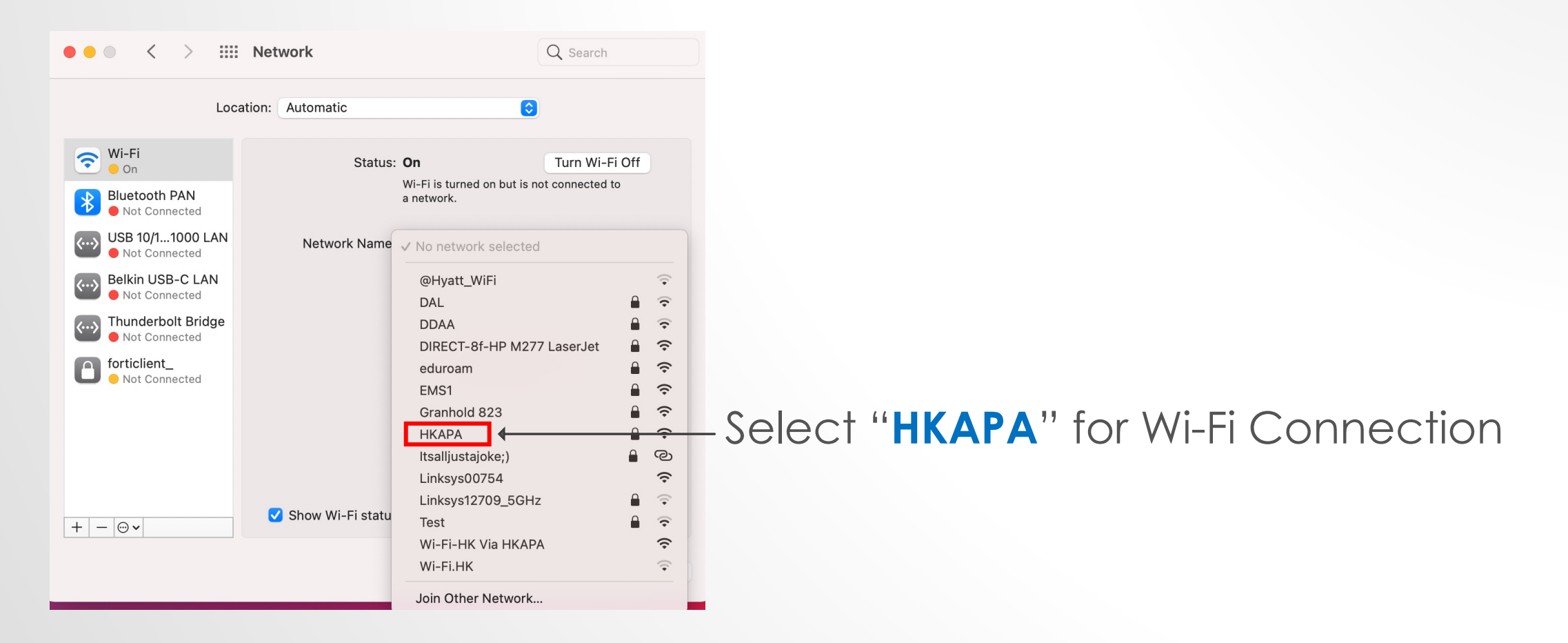

• Enter your Academy ID and password, then click "Connect".

[Your ID is the email address before @] (no need to enter @hkapa.edu)

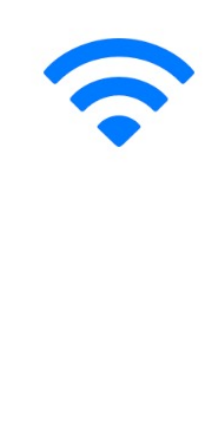

?

The Wi-Fi network "HKAPA" requires WPA2 enterprise credentials.

| Username: | s21chantaiman                       |  |  |
|-----------|-------------------------------------|--|--|
| Password: | Same as your Academy email password |  |  |
|           | Show password Remember this network |  |  |
|           | Cancel Join                         |  |  |

| • | Click | "Continue" | to | oroceed. |
|---|-------|------------|----|----------|
|---|-------|------------|----|----------|

|   | Verify Cert                                                                                                    | ificate                                                                                                    |
|---|----------------------------------------------------------------------------------------------------|----------------------------------------------------------------------------------------------------|
| • | Authenticating to network "HKAP/<br>Before authenticating to server "HKAP/<br>examine the server's certificate to ensu<br>To view the certificate, click 'Show Cer | <b>4″</b><br>A-EMS-DC02.hkapa.education", you should<br>ure that it is appropriate for this network.<br>tificate'. |
| ? | Show Certificate                                                                                                    | Cancel                                                                                                    |

| ••• < > ===                             | Network             |                                                                               | Q Search                                                          |
|-----------------------------------------|---------------------|-------------------------------------------------------------------------------|-------------------------------------------------------------------|
| Locai                                   | tion: Automatic     | Connected                                                                     | Turp Wi Ei Off                                                    |
| Connected  Bluetooth PAN  Not Connected | Status.             | Wi-Fi is connected to HK/<br>address 172.21.6.46.                             | APA and has the IP                                                |
| USB 10/11000 LAN<br>Not Connected       | Network Name:       | НКАРА                                                                         | 0                                                                 |
| Belkin USB-C LAN<br>Not Connected       |                     | Automatically join t                                                          | his network                                                       |
| Thunderbolt Bridge<br>• Not Connected   |                     | <ul> <li>Ask to join Persona</li> <li>Ask to join new net</li> </ul>          | Il Hotspots<br>works                                              |
| forticlient_<br>Not Connected           |                     | Known networks will be<br>no known networks are a<br>asked before joining a n | joined automatically. If<br>available, you will be<br>ew network. |
|                                         | 802.1X:             | Default                                                                       | Disconnect                                                        |
|                                         |                     | Authenticated via EAP-PE<br>Connect Time: 00:00:57                            | AP (MSCHAPv2)                                                     |
| + - @~                                  | 🗹 Show Wi-Fi status | in menu bar                                                                   | Advanced ?                                                        |
|                                         |                     |                                                                               | Revert Apply                                                      |

#### **iOS PLATFORM**

• Go to icon "Setting" and switch on Wi-Fi.

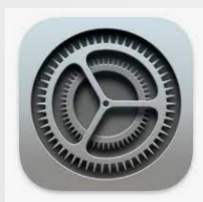

- In the list of wireless networks, click "HKAPA".
- Enter your domain account and password, and click "Join"

| iPad |                      | 09:56 71% 💻                                                            |
|------|----------------------|------------------------------------------------------------------------|
|      | Settings             | Wi-Fi                                                                  |
| ≁    | Airplane Mode        | Wi-Fi                                                                  |
| Ŷ    | Wi-Fi Not Connected  | CHOOSE A NETWORK                                                       |
| *    | Bluetooth Off        | APAWF 🔒 🗟 ()                                                           |
|      |                      | APAWF-Guest 🔒 😪 🚺                                                      |
| C    | Notifications        | HKAPA 🔒 😤 🕕                                                            |
| 8    | Control Center       | HKAPA-Guest 🗢 î                                                        |
| C    | Do Not Disturb       | Other                                                                  |
| 0    | General              |                                                                        |
| AA   | Display & Brightness | Ask to Join Networks                                                   |
| *    | Wallpaper            | networks are available, you will have to manually select a<br>network. |

#### **iOS PLATFORM**

 Enter your Academy ID and password, and click "Join"

[Your ID is the email address before @] (no need to enter @hkapa.edu)

Click on "Accept" for the Certificate.

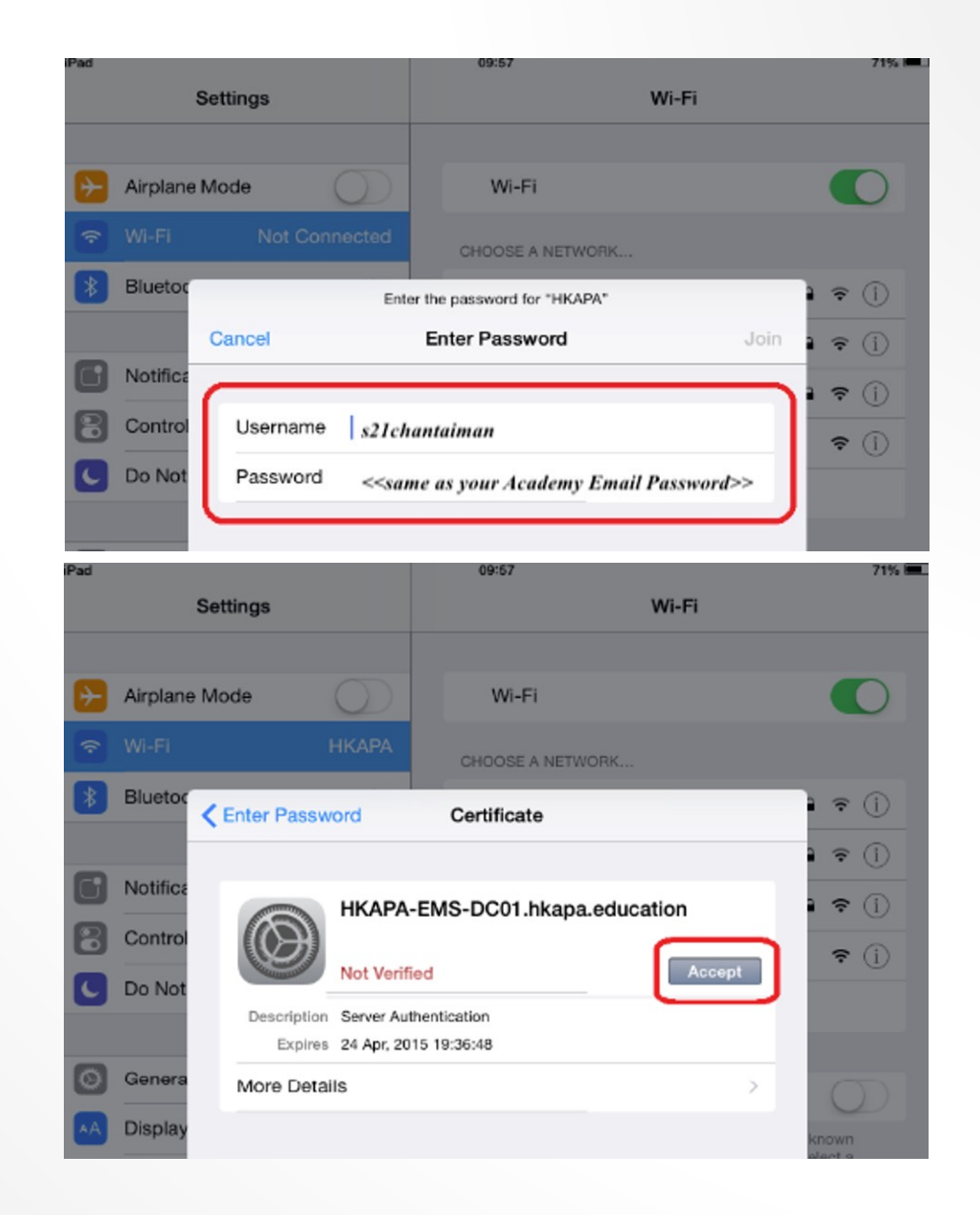

#### ios platform

• After successfully logging on to Wi-Fi System. You are now able to access on the Internet.

| iPad 주                 | 09:57                                                    | 71% 💻           |
|------------------------|----------------------------------------------------------|-----------------|
| Settings               | Wi-Fi                                                    |                 |
| Airplane Mode          | Wi-Fi                                                    |                 |
| 😒 WI-FI HKAPA          | 🗸 НКАРА                                                  | ∎ ≑ (Ì)         |
| Bluetooth Off          | CHOOSE A NETWORK                                         |                 |
|                        | APAWF                                                    | ê ≑ (Ì)         |
| Notifications          | APAWF-Guest                                              | ≜ ≑ (Ì)         |
| Control Center         | HKAPA-Guest                                              | ≎ (j)           |
| C Do Not Disturb       | Other                                                    |                 |
|                        |                                                          |                 |
| General General        | Ask to Join Networks                                     | $\bigcirc$      |
| M Display & Brightness | Known networks will be joined automaticall               | y. If no known  |
| 🛞 Wallpaper            | networks are available, you will have to mar<br>network. | rually select a |

### ANDROID PLATFORM

Go to icon "Setting" and switch on Wi-Fi.
 Image: Setting is a switch on Wi-Fi.

 In the list of wireless networks, click "HKAPA".

Settings

|                                      | 0 📢 | 10:51    |
|--------------------------------------|-----|----------|
| Wi-Fi                                |     | -•       |
| APAWF<br>Connected                   |     |          |
| APAWF-Guest<br>Secured with WPA/WPA2 |     |          |
| HKAPA<br>Secured wth 802.1x          |     | ()<br>() |
| HKAPA-Guest                          |     | \$       |
| Xiaomi_CE133<br>Secured wth WPA2     |     | <b>1</b> |
| ABCD_5607894105<br>Not in range      |     |          |
| freegovwifi-e<br>Not in range        |     |          |
| HKAPA<br>Not in range                |     |          |
| 67 +                                 | Q   | :        |

#### ANDROID PLATFORM

• Select "PEAP" for EAP method.

 Enter your Academy ID and password, then click "Connect".

[Your ID is the email address before @] (no need to enter @hkapa.edu)

| НКАРА                                                                   |         |  |  |
|-------------------------------------------------------------------------|---------|--|--|
| Security<br>802.1x EAP                                                  |         |  |  |
| EAP method<br>PEAP                                                      |         |  |  |
| Phase-2 authentication<br>None                                          |         |  |  |
| CA certificate<br>(unspecified)                                         |         |  |  |
| Identity<br>s21chantaiman                                               |         |  |  |
| Anonymous identity                                                      |         |  |  |
| Password<br><same academy="" as="" email="" password="" your=""></same> |         |  |  |
| CANCEL                                                                  | CONNECT |  |  |

#### ANDROID PLATFORM

After successfully logging on to Wi-Fi System. You are now able to access on the Internet.

| S L                                  | ·U' V 🖊 | 9 11.42 |
|--------------------------------------|---------|---------|
| Wi-Fi                                |         | -•      |
| HKAPA<br>Connected                   |         | -       |
| APAWF<br>Secured with 802.1x         |         |         |
| APAWF-Guest<br>Secured with WFA/WPA2 |         |         |
| HKAPA-Guest                          |         | ۶       |
| ABCD_5607894105<br>Not in range      |         |         |
| freegovwifi-e<br>Not in range        |         |         |
| HKAPA<br>Not in range                |         |         |
| HKUSPACE Open WiFi<br>Not in range   |         |         |
| <b>()</b> +                          | Q       | :       |